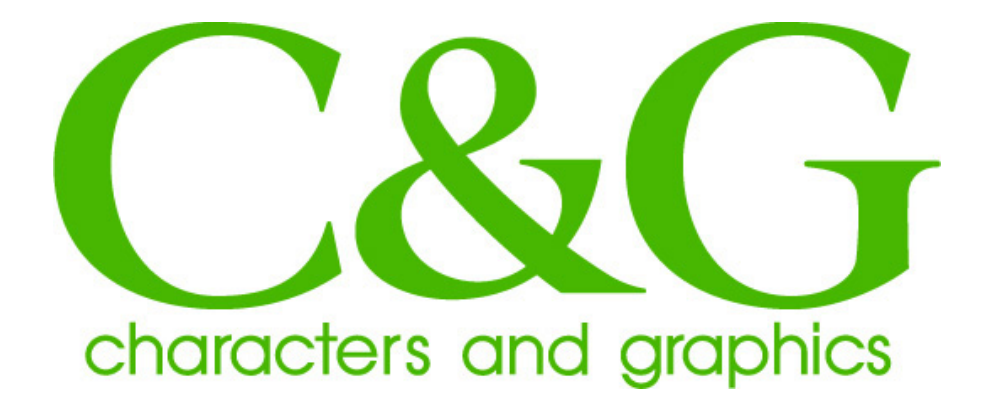

# **オンライン販売フォント** インストール手順 Window7&8 **版**

# 株式会社シーアンドジイ

2013/05/16 Version 2.1

このインストール手順書は、株式会社シーアンドジイが、オンライン 販売したフォントのインストール手順について記載されています。 以下の手順は、お客様が販売先サイトからダウンロードファイルを正し くダウンロードされ、C:¥temp フォルダーに保存されていることを前提 に説明しています。他のフォルダーに保存されている場合には、適宜、 読み替えて頂きますようお願い致します。

## 対応 0S 及びシステム要件

対応 0S:

Windows7 各バージョン

システム要件:

OS が快適に動作するハードウエア環境及び、フォントを インストールするために十分な、ハードディスク空き容量。

#### 1.ファイルの解凍

 ダウンロードされたファイルは、自己解凍ファイルになっています。 ファイルをダブルクリックして、ファイルを適当なディレクトリに 解凍してください。デフォルト値は、自己解凍ファイルが保存され ているフォルダになります。

| mp/東元/オルツ(U)                                                                            | 4450           |
|-----------------------------------------------------------------------------------------|----------------|
| C:¥Temp                                                                                 | 参照( <u>R</u> ) |
| <ul> <li>□ スタートメニューに登録する</li> <li>□ デスクトップリンタートカットを作成する</li> <li>□ 「送る」に登録する</li> </ul> |                |
|                                                                                         |                |

2)[OK]をクリックするとフォントデータ、インストール手順及び使用 許諾契約書ファイルが解凍されます。

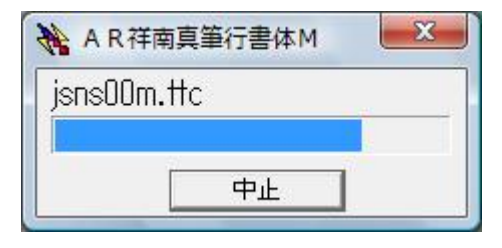

# 2. フォントのインストール

I)解凍されたフォントをシステムにインストールするには、
 フォントファイルを右クリックし[インストール(I)]を選択します。

| ちてき    |   |                                                 |   |
|--------|---|-------------------------------------------------|---|
| jsns00 |   | プレビュー <b>(E)</b><br>印刷(P)                       |   |
|        | • | インストール(I)<br>プログラムから開く(H)                       |   |
|        |   | 共有(H)<br>jsns00m.ttc のスキャン(V)<br>以前のバージョンの復元(V) | • |
|        |   | 送る(N)                                           | + |
|        |   | 切り取り(T)<br>コピー(C)                               |   |
|        |   | ショートカットの作成(S)<br>削除(D)<br>名前の変更(M)              |   |
|        |   | プロパティ(R)                                        |   |

選択するとフォントがインストールされます。

2)フォントを削除する場合は、Windows7は、[スタートメニュー]、
 Windows8は、スタート画面を右クリックで[全てのプログラムを表示]
 から[コントロールパネル]を開きます。

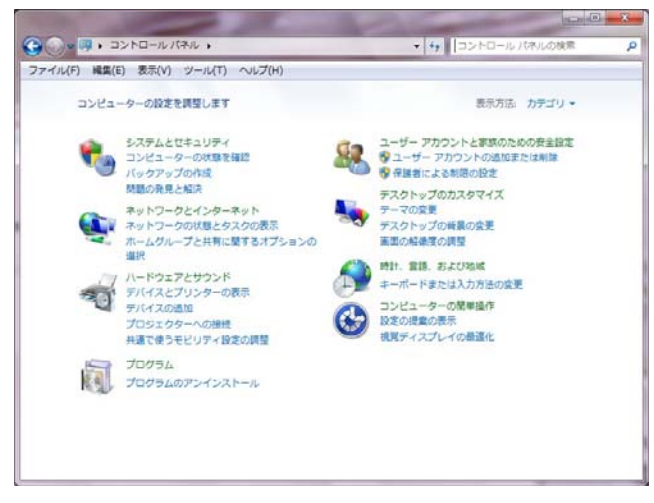

上図のようなカテゴリー表示になっている場合、画面右上の[表示 方法]をクリックし[大きいアイコン]または[小さいアイコン]を 選択し画面を切り替えます。下図は、[小さいアイコン]を選択した 例です。

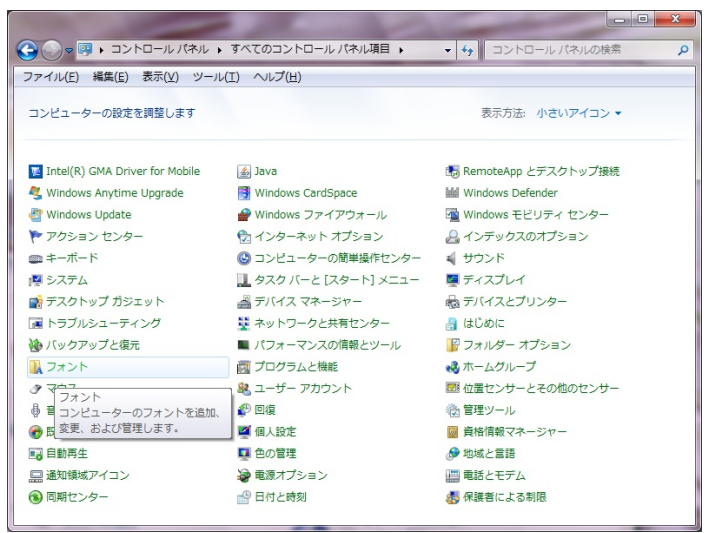

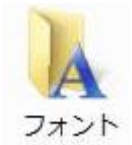

[フォント]アイコンをクリックしフォントウインドウを開きます。

あ ア 夜 AR P祥南真筆行 書体M 標準 コピー(C) あ ア 亜 ブレビュー(V) 印刷(P) 非表示(H) コピー(C) ジアロパティ(R)

削除するフォントを選択し右クリックし[削除(D)]を選択します。

下図の確認ダイアログボックスが表示されますので[はい]を選択し 続けてください。

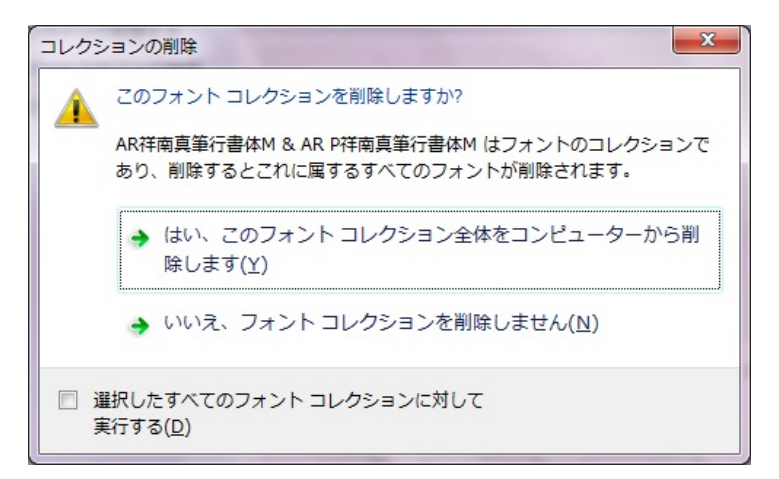

## 3. ファイルのバックアップ

解凍されたフォントファイル(ファイル拡張子が.TTC のファイル)は、 CD-R 等にコピーしバックアップとして保存してください。

バックアップ作成後は、解凍したファイルは、削除されても問題あり ません。

# 4. 問い合わせ先

お問い合わせは、弊社サポートセンタ宛メールにてお願い致します。 support@c-and-g.co.jp